# 普通话测试考生报名操作手册

一、 系统注册/登录

(一) 账号注册/登录

系统访问地址: <u>https://bm.cltt.org</u>

注册个人账号,填写所需信息并进行实名认证(注意:手机号需为本人实名)

 $\downarrow \downarrow \downarrow \downarrow$ 

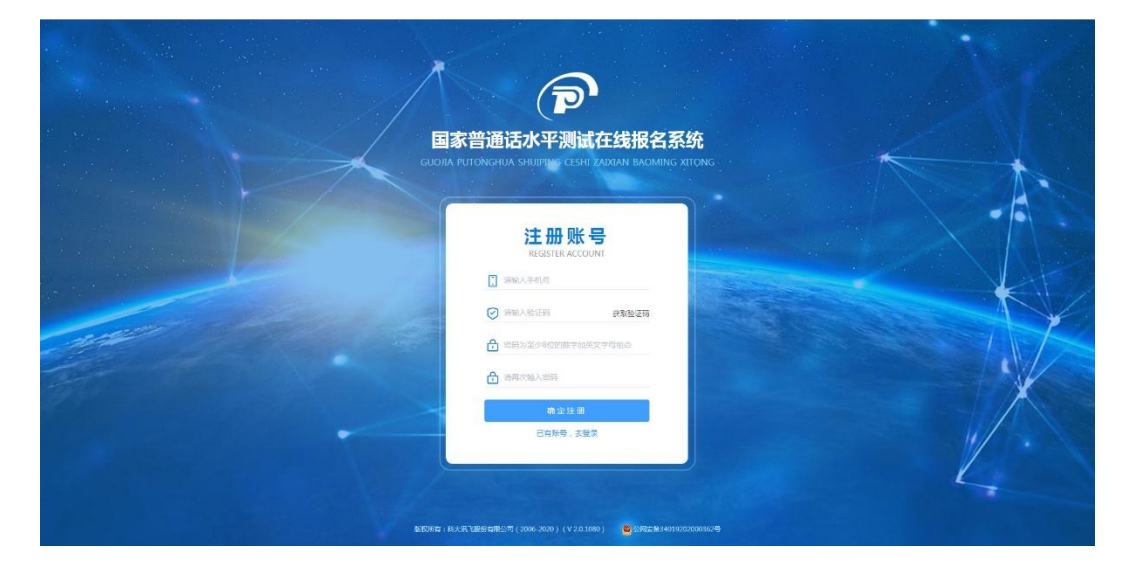

注册完毕后,可使用手机号+密码的方式进行登录。

## $\downarrow \downarrow \downarrow \downarrow$

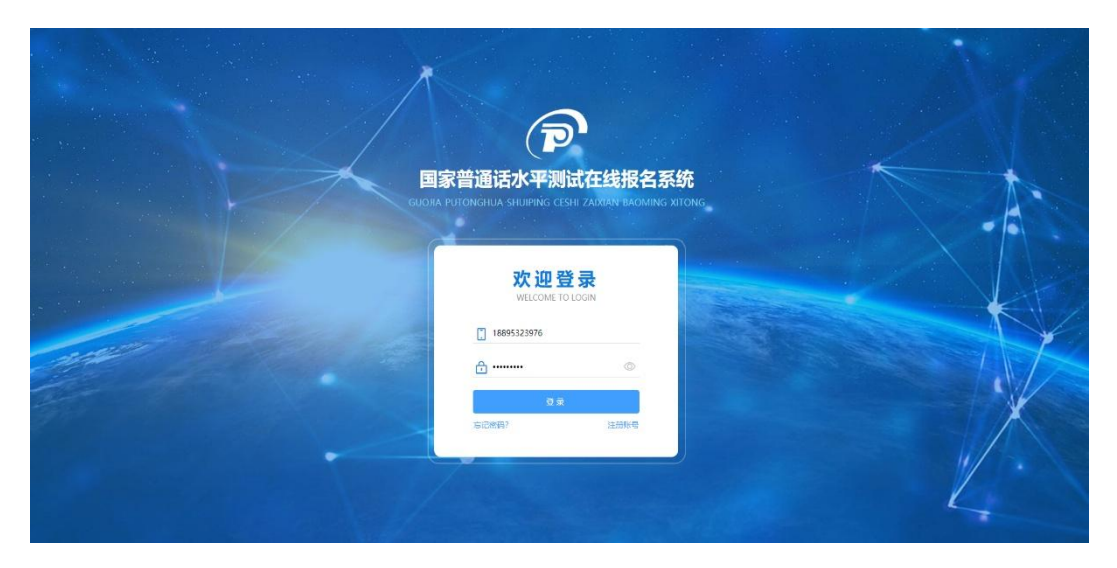

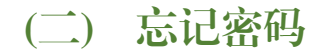

通过手机号+短信验证进行密码修改。↓↓↓

| <b>回家普通话水平测试在线报名系统</b><br>сасала использяла инатиче селе дакама васнаять исполь |  |
|---------------------------------------------------------------------------------|--|
| 忘记密码 🗾                                                                          |  |
| ্রু<br>৬৫৫মট গ্রহার                                                             |  |
| * \$40;5: 1000. EAG                                                             |  |
| 7#                                                                              |  |
|                                                                                 |  |
|                                                                                 |  |
|                                                                                 |  |

忘记密码页面中,已换号:可通过身份认证进行手机号更换。(姓名、证件编号、手机 号等需为本人实名,且手机号固定时间内只能更换一次)

## $\downarrow \downarrow \downarrow \downarrow$

|                  | 统<br>CNG                            |                |  |
|------------------|-------------------------------------|----------------|--|
|                  | 账号重置                                | 55             |  |
| ₽¢NE             |                                     | 0<br>ध्रत्रदेश |  |
| * <u>té</u> G :  | 清临入顺注册姓名                            |                |  |
| * 证件编号:          | 请输入膛注册证件编号                          |                |  |
| * 1854z :        | <b>油选择原注册所编职业</b> ~                 |                |  |
| • 新沪机图:          | 读输入新手机号                             |                |  |
| "短悔被证券:          | 清给入验证的                              |                |  |
|                  | 下一步                                 |                |  |
|                  |                                     |                |  |
| 服权所有:科大讯飞税份有限公司( | 2006-2020)(V 2.0.1080) 🙆 公网装置340192 | 02000362       |  |

#### 二、 完善个人信息

注册登录成功后,必须完成个人信息填写。(姓名、证件号、证件照等需为本人实名, 一个证件号只能绑定一个手机号)

### 三、 填写报名信息

考生姓名、考生性别、考生民族、证件类型、证件编号、从事职业、所在单位、联系电话、证件照系统自动带入个人中心中的信息,证件类型、证件编号、手机号不可修改; 其他信息请如实填写。

 $\downarrow \downarrow \downarrow \downarrow$ 

|            | 家普通话水平<br>A PUTONGHUA SHUIPIN |                                            |                              | 1) 38679240#             | 7 zenutaci                   | <b>*</b>                                                           |
|------------|-------------------------------|--------------------------------------------|------------------------------|--------------------------|------------------------------|--------------------------------------------------------------------|
| L PLSKIC L |                               | C ALLEN                                    |                              |                          |                              | -0                                                                 |
|            | 选择考虑                          | 阅读报名派                                      | 90                           | 填写报名信息                   |                              | (1)<br>(1)<br>(1)<br>(1)<br>(1)<br>(1)<br>(1)<br>(1)<br>(1)<br>(1) |
|            | 报名信息:您正在报名<br>测试公告:请于2020年    | 2020.07.15(星期三) 于 600<br>≈07月10日前到600自动化测定 | 自动化制试站(地址:60<br>以站地址信息完成激变件: | 0自动化测试站地址信息) 进<br>页的世考证。 | 行的普通语考试。                     |                                                                    |
|            | * 考生姓名: 杨                     | i0                                         |                              |                          | * 上传照片                       |                                                                    |
|            | 「考生性別: ○ !                    | 男 0 女                                      |                              |                          |                              |                                                                    |
|            | * 考生民族: 汉                     | 2.je                                       |                              |                          |                              | ËA                                                                 |
|            | 证件类型: 🔵 /                     | 学校证 ③ 其他(军官证、                              | 12000年)                      |                          |                              |                                                                    |
|            | 证件编号: 21                      | 0201129                                    |                              |                          | 读照片用于<br>印,请严格<br>JPG/JPEG/F | 于后级照片打<br>按照规定上修<br>PNG格式的1寸                                       |
|            | *从事职业: 语                      | 1文表明                                       |                              |                          | 证件服,大                        | NIMUN                                                              |
|            | * 所在单位: 学                     | 校单位                                        |                              |                          |                              |                                                                    |
|            | 联系电话: 11                      | 8895323976                                 |                              |                          |                              |                                                                    |
|            | 基本信息(非必項)                     |                                            |                              |                          |                              | >                                                                  |
|            |                               |                                            | 下一步                          |                          |                              |                                                                    |
|            |                               | Index. Automation                          |                              |                          | 101000141 <b>0</b>           |                                                                    |

如报名任务需要信息审核,除报名信息外,需上传相关审核照片。(最多可上传5张) ↓↓↓

| 🕒 FIRE                 | Q 264 200                                   | 🗟 atera                            | () seronce                  | □ ₩約中心                            |                        |
|------------------------|---------------------------------------------|------------------------------------|-----------------------------|-----------------------------------|------------------------|
| ✓                      | en en en en en en en en en en en en en e    | 1.6591                             | ♥                           |                                   |                        |
| 振客信息:您正在很<br>测试公告:请及时完 | 各 2020.07.09( <b>足期四</b> )于<br>或报名交册并打印准考证于 | F 600自动化测试码(地址<br>F2020年07月09日至660 | :600自动化测试站地址<br>自动化测试站地址信息特 | 真 <b>应)</b> 进行的普通话考试。<br>自考证进行考试。 |                        |
| *考生姓名: 8               | 9                                           |                                    |                             | *上传照片                             |                        |
| *考生性别: ○               | 男 <b>0</b> 女                                |                                    |                             | 6                                 |                        |
| *考生民族: 3               |                                             |                                    |                             | 4                                 | 6                      |
| 证件编号: 2                | 0201129                                     |                                    |                             | · 法服片用于                           | 「「「「「「「」」」             |
| *从李职业: 1               | [文書册                                        |                                    |                             | 定<br>JPG/JPEG/<br>的1寸证何<br>1M以内   | E 传<br>IPNG格式<br>H羅,大小 |
| * 所在单位:                | 校单位                                         |                                    |                             |                                   |                        |
| <br>联系电话: 1            | 8895323976                                  |                                    | -                           |                                   |                        |
| *上传审核照 (18<br>片:       | 上传居住证券照片)                                   |                                    |                             |                                   |                        |
|                        | +                                           |                                    |                             |                                   |                        |
|                        |                                             |                                    |                             |                                   |                        |
| 基本信号(非必項)              |                                             |                                    |                             |                                   | >                      |

核对报名及考生信息并进行验证,若信息有误,点击"修改信息"返回报名信息填写页面中,无误点击"下一步"(注意:信息一旦提交,无法修改)。点击发送短信,正确点击图片验证,并准确输入手机收到的验证码。↓↓↓

原収活素: 新士学(1999)素厚公園(2006-2020) (V-2.0.1080) ●公園会長2401020200

|                                                                                                    | ピ ærure | क्रम्मकाराः 🖨        | 🔍 叙名書詞        |                     | ()) ಹಾರುವಿಎಂ    | 。 🔎 福助中心 |  |
|----------------------------------------------------------------------------------------------------|---------|----------------------|---------------|---------------------|-----------------|----------|--|
| 信息快好<br>与 在 C C C C C C C C C C C C C C C C C C                                                                                                    |         | ✓                    |               | аял                 | <br>#□:##:5(#U  |          |  |
| # # drifts   40000 RPF (ABREN)     # drifts   00000 ARREN (BBBLANDER (BBB.)     Installing   00000 ARREN (BBBLANDER (BBB.)     Installing   00000 ARREN (BBBLANDER (BBB.)     Installing   00000 ARREN (BBBLANDER (BBB.)     Installing   00000 ARREN (BBBLANDER (BBBLANDER ( |         |                      |               | 信息核                 | रू <del>।</del> |          |  |
| その時間     400日日にくび用したし       第6日日前     600日はのご用したし       第6日日前     2000715         中生日前     1日前     エ       「日本信息     第6日     1日前     エ       「日本信息     第6日     日前     エ       「日本信息     第6日     日前     エ       「日本信息     第6日     日前     エ       「日本信息     第6日     日前     エ       「日本信息     日本     日本     日本       「日本     日本     日本     日本                                                                                                    |         | 报名信息                 |               |                     |                 |          |  |
| Weideling     0002/a/k/dBRAckBreacter       BNACEJIA     20207.15       I SELERIA     20207.15       I SELERIA     1284       I SELERIA     IIII       I SELERIA     IIIII       I SELERIA     IIIIIIIIIIIIIIIIIIIIIIIIIIIIIIIIIIII                                                                                                    |         | 老成高裕                 | 600月時代2月15年   |                     |                 |          |  |
| Bit (CSH)     2020/07.15       # static     Bit (CSH)     K       1 (SH)     SH     LLHH     K       1 (SH)     SH     LLHH     K       1 (SH)     SH     LLHH     K       1 (SH)     SH     LLHH     SH       1 (SH)     SH     SH     SH       1 (SH)     1 (SH)     SH     SH       1 (SH)     1 (SH)     SH     SH                                                                                                    |         | 增加地址                 | 600曲动化湖北山西地北阳 | ult.                |                 |          |  |
| 修整     新設     社 10月     次       10日     日本     日本                                                                                                    |         | 39946 - 147          | 2020.07.15    |                     |                 |          |  |
| 106     市田     上       108     ジスト     ビスト     ジスワンコンコン       108     ジスト     ガスローン     グルビス     グルビス       108     ジスト     ガムローン     グルビス     グルビス       108     エチャー・     1.895/2.21976     ボローン     ジェンコン       108     エレンシン     ビスローン     ビスローン     ビスローン       108     エレンシン     ビスローン     ビスローン     ビスローン                                                                                                    |         | 考生信息                 |               |                     |                 |          |  |
| でした。 2204 U204 位 20071379 私は ジスクが1379 私は ジスクがの 2001 マチル 2001 (都会社社 オルドウ: 1885/322976 ・第に後期17日: 211212 金気が知って 「日本の人 (日本)の「日本の人 (日本)の「日本の人 (日本)の「日本の人)の「ついろすり) 「日本の人 (日本)の「日本の人 (日本)の「日本の人)の「ついろすり)                                                                                                    |         | 25-65                | 1540          |                     | 21.96           | *        |  |
| No.2 (中にのな) (信告会証: チャパロ・18893322976 キャパロ・18893322976 * 部に以来げたます。 211222 (かたかせてあ) 「日本のないたまでパロッジングにな) ドロンズ (日本)・1785Gの1889(パロッジングにな)                                                                                                    |         | 175.8%               | 灾族            |                     | 医伴母             | 20201129 |  |
| 信息物値に<br>チ41日 : 18895322976<br>・ SPIL(MeIT) : 211212                                                                                                    |         | HDSIE                | <b>浙文名师</b>   |                     | #P.G2           | 学校单位     |  |
| 구위(유 : 18895)22976<br>+ 1980년에 전후 : 211212 소리는 Nord T                                                                                                    |         | 信息验证                 |               |                     |                 |          |  |
| * SPIL/MRTER: 211212                                                                                                    |         | 手机号: 1889532         | 3976          |                     |                 |          |  |
| ■ 我已回读《清遥远水中想试在选择代码中外有书》>>>>>>>>>>>>>>>>>>>>>>>>>>>>>>>>>>>>                                                                                                    |         | * XEKANHITER : 21121 | 2             | 46703913757         |                 |          |  |
|                                                                                                    |         |                      | <b>5</b> 356  | BAUR CTUBICS PUBLIC | 1.秋秋冬川(小水田市)    |          |  |
|                                                                                                    |         |                      |               | 修改信息                | 下一步             |          |  |

信息提交成功后,提示提交成功页面。↓↓↓

| 回家普通话水平测试在线报名系统 GLOBA ANTONIANIA SHEPPIC CSHE ZARAN KACMINE STOME |
|-------------------------------------------------------------------|
| 🖸 655868 🛱 1500年5年 🔍 186600 🔂 185600 📢 1865058 🗍 4004-0           |
|                                                                   |
|                                                                   |
|                                                                   |
|                                                                   |
|                                                                   |
| 信息提交成功                                                            |
|                                                                   |
|                                                                   |
|                                                                   |
|                                                                   |

若报名的是带审核的任务,信息提交成功后,显示信息审核中页面。↓↓↓

|        | 《普通话水平》<br>PUTONGHUA SHUIPING | UIII在线报名<br>CESHE ZAIXIAN BAOMIN | 3 <b>系统</b><br>NG XITONG       |                                  |                               | 889 V |
|--------|-------------------------------|----------------------------------|--------------------------------|----------------------------------|-------------------------------|-------|
| 🕑 在印刷名 | 🖨 गण्णसंख्य                   | 🔘 报名查词                           | 20 成绩查询                        | (1) 测试站公告                        | 🔳 帮助中心                        |       |
|        |                               |                                  |                                |                                  |                               |       |
|        |                               |                                  |                                |                                  |                               |       |
|        |                               |                                  |                                |                                  |                               |       |
|        |                               |                                  |                                |                                  |                               |       |
|        |                               |                                  | 信息审核                           | 闷…                               |                               |       |
|        | 周威公告                          | 信息审核完成]<br>: 请及时完成报名交费并          | 系统符目动给您发送账信,<br>打印准考证于2020年07月 | 请在收到股信后12小时内线<br>109日到600自动化测试站地 | <sup>很要</sup><br>趾俱意持准考证进行考试。 |       |
|        |                               |                                  |                                |                                  |                               |       |
|        |                               |                                  |                                |                                  |                               |       |
|        |                               |                                  |                                |                                  |                               |       |
|        |                               |                                  |                                |                                  |                               |       |
|        |                               | 版权所有:科大讯飞股份有限                    | 夏公可(2006-2020)(V 2.0           | .1080) 🙆 公网安备3401                | 9202000362号                   |       |

#### 四、 线下缴费

考生于 2023 年 4 月 11 日,上午 9:30-12:30;下午 15:30-18:00。持本人有效身份证件到拉萨市教育局(拉萨市林聚路 20 号)招生办公楼 3 楼(国家通用语言文字推广服务中心)进行现场缴费。

## 五、 报名查询

(1)报名信息审核中的状态时,点击"报名查询",可查询报名情况:↓↓↓

| ピ 在线报名 | 100 100 100 100      | ◎ 报名查询                          | Ca 成绩查询                           |                                           | □ 希助中心               | Q 105 • |
|--------|----------------------|---------------------------------|-----------------------------------|-------------------------------------------|----------------------|---------|
|        |                      |                                 |                                   |                                           |                      |         |
|        |                      |                                 |                                   |                                           |                      |         |
|        |                      |                                 | -                                 |                                           |                      |         |
|        |                      |                                 |                                   |                                           |                      |         |
|        |                      |                                 |                                   |                                           |                      |         |
|        |                      |                                 | 报名信息止在审                           | 一核中                                       |                      |         |
|        |                      | 请及时完成报名交费并打印准                   | 等证于2020年07月09日到60                 | 0001动化物试验地址例                              | 意扬准考证进行考试。           |         |
|        |                      | 请及时完成报名交费并打印准                   | 傳证于2020年07月09日到60                 | 0001日本化物试验检红细                             | 意防准者证进行考试。           |         |
|        | 报名信息                 | 诸及时完成服名交费并打印准                   | ○審証于2020年07月09日到60                | 000111891888888888888888888888888888888   | 息动用来还直行来试。<br>       |         |
|        | <b>报名信息</b><br>考生进名  | 请及时完成股名交费并打印准<br>杨静             | *業在于2020年07月09日到60                | 9000000000000000000000000000000000000     | 意场前来还进行考试。           |         |
|        | 报名信息<br>考生进名<br>证件编号 | 歯及时丸成銀名の筒井打印油<br>桶静<br>20201129 | ■ 単正子 2020年07月09日3960<br>考:<br>第1 | 2000日またに登加えるは参加に供<br>生性生物 女<br>10月日期 2020 | 巻55年を正进行をは。<br>07.09 |         |

(2) 预报名成功,点击"报名查询",可查询报名情况:↓↓↓

| 在35.882 〇 JIIDA 992 〇 M83前回 〇 M85前回 ① 第644425 □ 6540440 ② IIボ・                                                                     |                                      |                              |                                               |                                                                  |               |                                 |         |
|----------------------------------------------------------------------------------------------------|--------------------------------------|------------------------------|-----------------------------------------------|------------------------------------------------------------------|---------------|---------------------------------|---------|
|                                                                                                    | 🖸 සාසාසය 🕞 ව                         | 🕑 සැදුළුදු 🕞 ව               | es 🖸 fidente                                  |                                                                  | na ()) webuch | 5 🗵 1880年心                      | @ 115.• |
| 損名値息     新参     多生社団     火       年生地回     2020125     第84.03期     20201715       水の物比     6000回小パ川山山地北谷島     第617月9条道     第617月9条道 | 报名 <b>供</b> 容<br>考生地<br>(144年<br>末の秋 | <b>报名旗印</b><br>考型的<br>(1995) | 据名值息<br>日本生生后 低龄<br>任任年6号 2023<br>本.6882 6000 | <b>投名信</b><br>達す2000年07月10日出現5000日ま<br>10<br>1129<br>国際が開始した数年編号 |               | 研約:本当 正.<br>2007.15<br>217.95年編 |         |

(3) 报名成功后,点击"报名查询",可查询报名情况:↓↓↓

|        | <b>国家普通话水平测试在线报名系统</b><br>сыла плонкних энклика стана дакама вламака атама |            |              |                           |            |          |  |  |  |  |  |
|--------|----------------------------------------------------------------------------|------------|--------------|---------------------------|------------|----------|--|--|--|--|--|
| 🖸 在线服务 | E 11608446                                                                 | Q 报名首询     | 12 成绩查询      | <b>())</b> wat            |            |          |  |  |  |  |  |
|        |                                                                            |            |              |                           |            |          |  |  |  |  |  |
|        |                                                                            |            |              |                           |            |          |  |  |  |  |  |
|        |                                                                            |            | $\checkmark$ |                           |            |          |  |  |  |  |  |
|        |                                                                            | 请于2020年07月 | 恭喜你,报?       | 3成功<br><sup>出来北面意为成</sup> | 费并领取准考证。   |          |  |  |  |  |  |
| G      | 报名信息                                                                       |            |              |                           |            | 查查详细信息 > |  |  |  |  |  |
|        | 考生姓名                                                                       | 杨静         |              | 考生性别                      | 女          |          |  |  |  |  |  |
|        | 证件编号                                                                       | 20201129   |              | 第三日期                      | 2020.07.15 |          |  |  |  |  |  |
|        |                                                                            |            |              |                           |            |          |  |  |  |  |  |